# Syracuse Hong Kong Spring 2018 Registration Packet

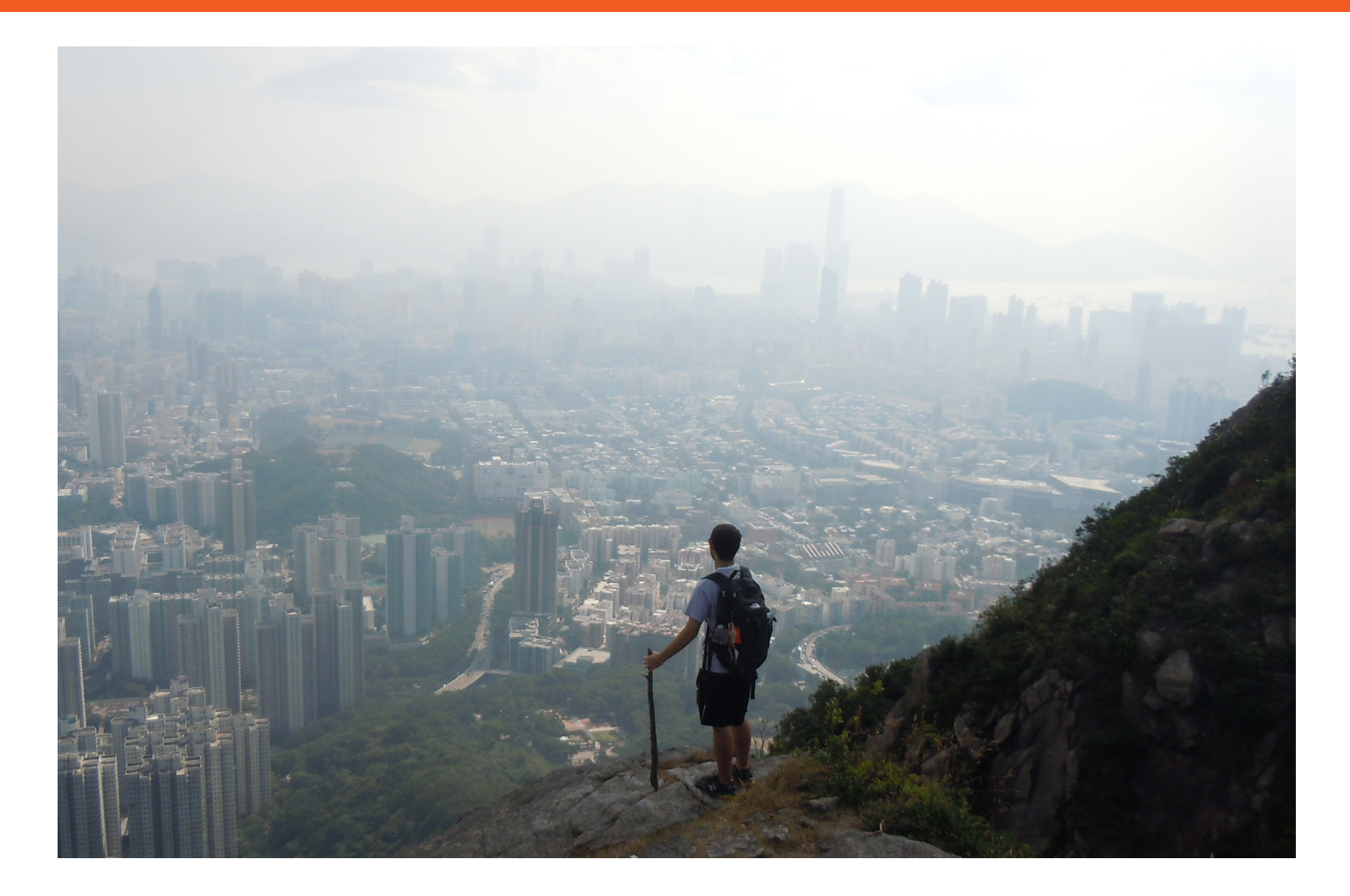

## This packet contains:

- Registration advice and preparation
- Time schedule of classes
- Instructions for online registration (November 15-30)

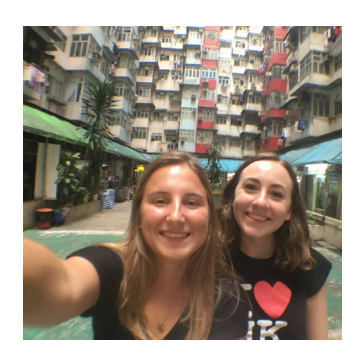

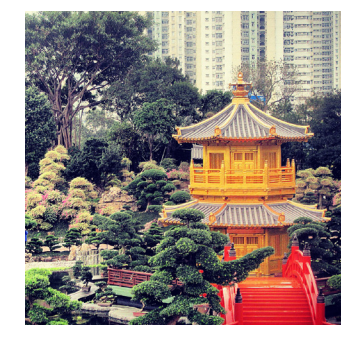

Syracuse Abroad

## Syracuse ABROAD Syracuse hong kong center

**Spring 2018 Registration Packet** 

## ONLINE REGISTRATION: November 15 - 30, 2017

You will be able to register online for Module B courses beginning at 12:00 p.m. Eastern Standard Time (EST) on Wednesday, November 15. The online registration system will shut down at 3:00 p.m. EST on Thursday, November 30. After this date, a Syracuse Abroad Registration Hold will prevent you from making any changes to your schedule until you get to Hong Kong.

Please read this packet <u>before</u> you attempt to register online. You should <u>check now</u> to see if you have any holds that will prevent you from registering.

## SPECIAL NOTES FOR ONLINE REGISTRATION

- After online registration concludes, we will administratively register you for the Signature Seminar: PSC 400.1/HUM 300.1, *China*: Past, Present and Future. You will also see a 3-credit Registration Pending course (REP 001) on your schedule as a placeholder for the 3 credits you will earn during Module C. We will administratively drop the REP 001 placeholder during the semester when we receive your Mod C proposal.
- You cannot register for more than 13 Module B credits.
- Be sure you have met any prerequisites for a course you plan to take. Prerequisites are indicated on the time schedule, with equivalent courses described for visiting students in each course description. If you do not meet the prerequisite, the system may not allow you to enroll. If you are blocked from a course during online registration and you believe you have the necessary background, <u>contact Jackie Lewis-Frenay</u> with information as to how you are eligible for this course.

**IMPORTANT**: Make sure you will have access to a computer during the online registration period. Students who do not register online by November 30 will register on site in Hong Kong.

**Schedule Adjustment**: During the first week of Module B classes, you will have an opportunity to make changes to your registration -- drop and add classes—with instructor permission. You will not schedule adjust online (a Syracuse Abroad Registration Hold prevents you from making changes to your registration once the Hong Kong online registration period ends). You will receive instructions on the schedule adjustment process in Hong Kong.

#### **Registration Notes Specifically for Syracuse University Students**

The online registration system for Syracuse Abroad classes does NOT operate the same as for Main Campus classes. You will need to READ THESE INSTRUCTIONS! Here are some key differences:

- You cannot use "Class Search" or "My Planner" for Hong Kong classes since they do not appear in the MySlice database. In order to register, be sure you are on the Enroll tab and use the 5-digit class numbers highlighted on the Time Schedule.
- DO NOT use the online Help during registration (some of these directions do not apply to Hong Kong class registration). Instead refer to the <u>three-column chart</u> that details how to add, drop, and swap classes and the <u>Online Enrollment Guide</u>.
- You will **only** be able to register for CHI 101 after you have taken the online language placement survey. Instructions on accessing this exam are available <u>online</u>.
- In some cases, the system may not prevent you from registering for classes for which you are not eligible. Be sure to note any prerequisites indicated in the <u>course descriptions</u> on our website and select only classes for which you are eligible. Please note that you may be dropped from any class for which you are deemed ineligible based on the transcript information available to us.

## **CHECKLIST: HOW TO PREPARE TO REGISTER FOR CLASSES**

#### What to do BEFORE November 15<sup>th</sup>:

- Be sure you know your NetID and Password so you can access <u>MySlice</u> for course registration. If you have not used MySlice before, or if you have not activated your account or have forgotten your password, you can set up a new account or reset your password at the <u>ITS website</u>. You need your SUID number to activate your NetID. (Visiting Students: you can find your SUID number on your Syracuse Abroad application home page). If you have activated your account but forgotten your NetID, <u>this site</u> can help.
- Check to see if you need to verify and/or update contact information in MySlice. You may also have to acknowledge that you have read the 'Know the Codes' document. Log into MySlice, select any of the links in Student Services and you will automatically be forwarded to any items that must be reviewed/updated.
- □ **Check for holds** that will prevent you from registering (see "<u>How to View Holds</u>").
- **Confirm your class schedule** using the following materials:
  - Module B Time Schedule
    - Check prerequisites in course descriptions and on the Time Schedule. Do not select any course for which you are not eligible.
    - Record the class numbers (highlighted 5-digit numbers found in the first column of the Time Schedule). You
      will enter these numbers when you register to select your classes.
    - $\circ$   $\,$  Do not select courses whose meeting times conflict.
  - Information from the Student Advising Form you uploaded to your <u>online application</u>.
- Add your course selection to your Shopping Cart in MySlice. Once registration starts on November 15 (12 pm EST), log back into MySlice and click the boxes next to your first-choice courses, then 'ENROLL' to register for classes.

#### SUHK Spring 2018 Time Schedule of Classes

#### **Module B Course Offerings**

Starting on November 15, register for 3-4 courses (total Module B credits may not exceed 13).

For students with no background in Chinese language, one of these courses must be CHI 101 or FLL 141.

| Class # | <u>Course</u> | Course Title Credit                                              |   | Meeting Day & Time          | Instructor        |
|---------|---------------|------------------------------------------------------------------|---|-----------------------------|-------------------|
| 30545   | CHI 101       | Chinese I (SU online Placement Exam)                             | 4 | 2-4pm M, T, W & Th          | Sophia Wei        |
| 30547   | CHI 102       | Chinese II (pre-req: CHI 101 or 1 semester of college Mandarin)  | 4 | 2-4pm M, T, W & Th          | Lily Sung         |
| 32618   | CHI 202       | Chinese IV (pre-req: CHI 201 or 3 semesters of college Mandarin) | 4 | 10am-12n M & Th, 2-4pm T &W | Cathy Fan         |
| 32141   | CHI 302       | Chinese VI (pre-req: CHI 301 or 5 semesters of college Mandarin) | 3 | 2-4pm M & Th                | Jenny Wong        |
| 32096   | ECN 363       | Economic Development of China (pre-reg: ECN 101/102 or 203)      | 3 | 9:15-11:15am T & W          | Kin Chan          |
| 37427   | EEE 370       | Introduction to Entrepreneurship & Emerging Enterprises          | 3 | 11:30am-1:30pm T & W        | Kin Chan          |
| 37416   | FIN 355       | Money & Banking                                                  | 3 | 7-9pm W & Th                | Edward Wong       |
| 31740   | FLL 141       | Beginning Cantonese Conversation                                 | 1 | 2-3pm T & W                 | Winnie Ho         |
| 41870   | HST 444       | Cultural, Business and Political Economics in East Asia          | 3 | 11:30am-1:30pm T & W        | James Sung        |
| 41873   | INB 444       | Cultural, Business and Political Economics in East Asia          | 3 | 11:30am-1:30pm T & W        | James Sung        |
| 41874   | IRP 444       | Cultural, Business and Political Economics in East Asia          | 3 | 11:30am-1:30pm T & W        | James Sung        |
| 41875   | PSC 444       | Cultural, Business and Political Economics in East Asia          | 3 | 11:30am-1:30pm T & W        | James Sung        |
| 32335   | LIT 382       | Asian Cinema: China and East Asia                                | 3 | 7-9pm M & T                 | Kit Lam           |
| 37655   | MAR 400.2     | Marketing in Asia                                                | 3 | 4:30-6:30pm M & T           | Michael Trimarchi |
| 31940   | REL 387       | Religious Belief Systems in Everyday Asian Life                  | 3 | 4:30-6:30pm M & T           | Kit Lam           |
| 37654   | SOM 400.1     | Managing in an Asian Setting                                     | 3 | 7-9pm M & T                 | Michael Trimarchi |

#### SUHK SPRING 2018 MODULE B Class Schedule

as of 10 Oct 2017

| Monday                  |                                                       | Tuesday       |            |                     | Wednesday     |          |           | Thursday                  |        | Friday  |         |         |         |                |
|-------------------------|-------------------------------------------------------|---------------|------------|---------------------|---------------|----------|-----------|---------------------------|--------|---------|---------|---------|---------|----------------|
|                         |                                                       | ECN 363       |            |                     | ECN 363       |          |           |                           |        |         |         |         |         |                |
|                         |                                                       | 9:15-11:15am  |            |                     | 9:15-11:15am  |          |           |                           |        |         |         |         |         |                |
|                         |                                                       |               | K. Chan    |                     |               | K. Chan  |           |                           |        |         |         |         |         |                |
| CHI202                  |                                                       |               | HST/INB/II | RP/PSC 444          | EEE 370       |          | HST/INB/I | T/INB/IRP/PSC 444 EEE 370 |        | CHI202  |         |         |         |                |
|                         | 10am-12n 11:30am-1:30pm 11:30am-1:30pm 11:30am-1:30pm |               | n-1:30pm   | 11:30am-1:30pm      |               | 10am-12n |           |                           |        |         |         |         |         |                |
|                         | C. Fan                                                |               | J. S       | ung                 | K. Chan       |          | J. S      | J. Sung K. Chan           |        | C. Fan  |         |         |         |                |
| CHI 101                 | CHI102                                                | CHI 302       | CHI 101    | CHI102              | CHI202        | FLL 141  | CHI 101   | CHI 102                   | CHI202 | FLL 141 | CHI 101 | CHI 102 | CHI 302 | Reserved for   |
| 2-4pm                   | 2-4pm                                                 | 2-4pm         | 2-4pm      | 2-4pm               | 2-4pm         | 2-3pm    | 2-4pm     | 2-4pm                     | 2-4pm  | 2-3pm   | 2-4pm   | 2-4pm   | 2-4pm   | Course-related |
| S. Wei                  | L. Sung                                               | J. Wong       | S. Wei     | L. Sung             | C. Fan        | W. Ho    | S. Wei    | L. Sung                   | C. Fan | W. Ho   | S. Wei  | L. Sung | J. Wong | workshops      |
| MAR                     | MAR 400.2 REL 387                                     |               | MAR 400.2  |                     | REL 387       |          |           |                           |        |         |         |         |         |                |
| 4:30pm                  | n-6:30pm                                              | 4:30pm-6:30pm | 4:30pm     | -6:30pm             | 4:30pm-6:30pm |          |           |                           |        |         |         |         |         |                |
| M. Tri                  | imarchi                                               | K. Lam        | M. Tri     | M. Trimarchi K. Lam |               | K. Lam   |           |                           |        |         |         |         |         |                |
| SOM                     | 400.1                                                 | LIT 382       | SOM        | 400.1               | LIT 382       |          |           | FIN 355                   |        |         | FIN 355 |         |         |                |
| 7-9pm 7-9pm 7-9pm 7-9pm |                                                       | )pm           | 7-9pm      |                     |               | 7-9pm    |           |                           |        |         |         |         |         |                |
| M. Trimarchi K. Lam     |                                                       | K. Lam        | M. Tri     | marchi              | K. Lam        |          | E. Wong   |                           |        | E. Wong |         |         |         |                |

## **REGISTRATION INSTRUCTIONS**

Register by November 30

Use MySlice: https://myslice.ps.syr.edu

Use this chart for a quick overview of registration procedures. For more detailed instructions, review the <u>Online Enrollment Guide</u>.

| Add Classes                                     | Drop Classes                                         | Swap Classes                                   |  |  |  |
|-------------------------------------------------|------------------------------------------------------|------------------------------------------------|--|--|--|
| 1. Log in to MySlice. Use:                      | 1. Log in to MySlice. Use:                           | 1. Log in to MySlice. Use:                     |  |  |  |
| NetID                                           | NetID                                                | NetID                                          |  |  |  |
| <ul> <li>Password</li> </ul>                    | Password                                             | <ul> <li>Password</li> </ul>                   |  |  |  |
| 2. In Student Services                          | 2. In Student Services Enrollment, select            | 2. In Student Services Enrollment, select      |  |  |  |
| Enrollment, select link:                        | link:                                                | link:                                          |  |  |  |
| • Enroll in a class                             | • Enroll in a class                                  | • Enroll in a class                            |  |  |  |
| From Add Classes page:                          | From Add Classes page:                               | From Add Classes page:                         |  |  |  |
| Select term                                     | Select term                                          | Select term                                    |  |  |  |
| 3. <mark>Enter 5-digit Class Number</mark>      | 3. Click Drop tab                                    | 3. Click Swap tab.                             |  |  |  |
| Found on Time Schedule                          | Select class(es) to drop from your class<br>schedule | Use drop down to select swap out<br>class(es). |  |  |  |
| 4. Add Components (if needed):                  | 4. No need to select components, all                 | 4. Select switch into class(es):               |  |  |  |
| Lecture                                         | related parts drop automatically                     | Enter class number found on time               |  |  |  |
| Lab                                             |                                                      | schedule in registration packet                |  |  |  |
| Discussion                                      |                                                      |                                                |  |  |  |
| 5. Confirm Selection:                           | 5. Confirm Selection:                                | 5. Confirm Selection:                          |  |  |  |
| Check Class Nbr                                 | Check Class Nbr                                      | Check Class Nbr                                |  |  |  |
| Check Day/Time                                  | Check Day/Time                                       | Check Day/Time                                 |  |  |  |
| Check Location                                  | Check Location                                       | Check Location                                 |  |  |  |
| 6. Click:                                       | 6. Click:                                            | 6. Click:                                      |  |  |  |
| <ul> <li>Finish Enrolling<br/>button</li> </ul> | Finish Enrolling button                              | Finish Enrolling button                        |  |  |  |

## **REGISTRATION INSTRUCTIONS**

## Register by November 30 Use MySlice: https://myslice.ps.syr.edu

In order to register, you cannot have any holds on your Bursar account. Check to see if you have any holds well before you register.

|   | How to View Holds             |                          |  |  |  |  |
|---|-------------------------------|--------------------------|--|--|--|--|
|   | Description                   | Expected Result          |  |  |  |  |
| 1 | Login to MySlice, using your  | The MySlice homepage is  |  |  |  |  |
|   | NetID and Password            | displayed.               |  |  |  |  |
| 2 | In Student Services Finances, | All holds are displayed. |  |  |  |  |
|   | select link "View Holds".     |                          |  |  |  |  |

#### To ensure the accuracy of your schedule:

- Make sure all the sections start with "Z85\_" (this identifies them as Hong Kong classes).
- If you are an undergrad, check that your Term Credits total at least 6 credits and, once we
  administratively add the Signature Seminar and Mod C placeholder courses, will not exceed
  19 credits.
- Verify the section number of any course that has more than one section to ensure that you have registered for the correct section.

### Help/Questions

If you encounter any problems as you attempt to register for classes, please refer to <u>Troubleshooting</u>. If you still have questions or problems, please contact <u>Marisa Lostumbo</u> at Syracuse Abroad (<u>malostum@syr.edu</u> or 1-800-235-3472).

## TROUBLESHOOTING

#### **TROUBLESHOOTING AND TIPS**

**Cannot see STUDENT SERVICES application:** Within the Orange header of MySlice there is a CONTENT link. Click this link. The MySlice content page is displayed. In the middle of the page is a pagelet with section names listed with check boxes to their left. Click into the check box next to STUDENT SERVICES. Click the SAVE button at the bottom of the page. The MySlice Homepage is re-displayed and the STUDENT SERVICES section has been added. If the STUDENT SERVICES section is not a selection option, contact the ITS help line at 315-443-2677.

**Availability:** MySlice is scheduled to be available twenty-four hours a day, seven days a week. Regularly scheduled system downtimes will occur for various applications in the portal. Check the ANNOUNCEMENTS on MySlice for advance notification of downtimes. The Information Technology Services (ITS) help line is available during regular University business hours at 315-443-2677.

**Timeout:** There is an inactivity timeout on the web. There will be a warning message displayed after 55 minutes of inactivity. "Your session is about to time out ...". After 60 minutes of inactivity, MySlice will "timeout", logging you out of the portal. A dialog box will be displayed with the message: "Your Session has ended". Click the yellow OK button, and log out of your browser. Restart your browser and re-enter the following URL - myslice.syr.edu to log into MySlice using your NetID and password.

**Printing Web Pages**: Click inside the open page. Select Print Frame from File menu. When prompted, click OK.

**Scrolling and Moving:** On some web pages, you may have to scroll to the right or left to view all content on page. This is especially important to remember when building a large class schedule consisting of multiple-component classes.

**NetID and Password:** You must have an active NetID and password to use MySlice. You only need to activate your NetID one time. To activate your University NetID and password - your keys to the University's computing network - you can follow the simple steps outlined on the University's NetID Web page -<u>its.syr.edu/netid</u>

#### Terms:

**Autoenroll:** When one part of a course is automatically added to your schedule when you register for the other part. When you drop the Enrolled part, both parts are removed from your schedule.

**Related Part/Component:** One course set up with multiple parts. You need to select each part when registering. You will usually select the first section and then have to select from a prompt list of "related" class sections. An example is a class with two lecture sections and multiple discussion sections listed for each lecture. You must choose one lecture and one section that go together in order to register for the course.

Section Numbering: Numbering consists of a letter, representing the campus where the course is offered, and three digits, representing the section. For example, section Z851 is an Syracuse Abroad Hong Kong course identified by "851". The section M001 is a Main Campus course identified by "001" and U001 is a University College course identified by "001".

Technical QUESTIONS regarding registration should be directed to Marisa Lostumbo at SYRACUSE ABROAD (<u>malostum@syr.edu</u> or 1-800-235-3472).

| Common Registration Error Messages |                          |                                         |  |  |  |  |  |
|------------------------------------|--------------------------|-----------------------------------------|--|--|--|--|--|
| Error Message                      | Explanation              | Resolution                              |  |  |  |  |  |
| Requisite not met for              | You have not met the     | Select another class. If you can        |  |  |  |  |  |
| class, not enrolled.               | requirements (pre-req,   | demonstrate that you have the           |  |  |  |  |  |
|                                    | class standing, etc.) to | background required for the class       |  |  |  |  |  |
|                                    | enroll in the specified  | and should be allowed to register,      |  |  |  |  |  |
|                                    | class.                   | contact Syracuse Abroad.                |  |  |  |  |  |
| Enrollment in Courses              | UGRD trying to register  | Contact Syracuse Abroad to find         |  |  |  |  |  |
| in Career: Graduates               | for grad level class /   | out if you are eligible for this class. |  |  |  |  |  |
| are normally not                   | GRAD trying to register  |                                         |  |  |  |  |  |
| allowed for those in               | for undergraduate level  |                                         |  |  |  |  |  |
| Career:                            | class                    |                                         |  |  |  |  |  |
| Undergraduate.                     |                          |                                         |  |  |  |  |  |
| Hold on student's                  | There is a hold on       | Refer to Financial Hold letter sent     |  |  |  |  |  |
| record, add not                    | student's record         | by the Bursar and/or click the          |  |  |  |  |  |
| processed                          | preventing registration  | VIEW MY HOLDS link in the               |  |  |  |  |  |
|                                    |                          | STUDENT SERVICES section for            |  |  |  |  |  |
|                                    |                          | information about the hold. Must        |  |  |  |  |  |
|                                    |                          | clear holds to be able to register.     |  |  |  |  |  |
| Maximum term                       | UGRAD = trying to        | Contact Syracuse Abroad. In             |  |  |  |  |  |
| student unit load                  | register for more than   | certain cases (because of Audit or      |  |  |  |  |  |
| exceeded                           | 13 credits               | with Permission from the Honors         |  |  |  |  |  |
|                                    | GRAD = trying to         | Program), an override may be            |  |  |  |  |  |
|                                    | register for more than   | granted.                                |  |  |  |  |  |
|                                    | 13 credits               |                                         |  |  |  |  |  |
| No valid appointment               | You are trying to        | Try again at appropriate time.          |  |  |  |  |  |
| found and open                     | register before initial  | Contact Syracuse Abroad if              |  |  |  |  |  |
| enrollment period has              | access date/time or      | attempting to access during the         |  |  |  |  |  |
| not begun                          | during a time period     | appropriate time.                       |  |  |  |  |  |
|                                    | when the system is not   |                                         |  |  |  |  |  |
|                                    | available for            |                                         |  |  |  |  |  |
| Dennisteren                        | registration.            | Contract Concerns Alternal Con          |  |  |  |  |  |
| Permission number                  | Student Specific         | Contact Syracuse Abroad for             |  |  |  |  |  |
| entered is not valid               | permission – permission  | clarification on permission status.     |  |  |  |  |  |
| Student elreedy                    | Course already on your   | Chask class number(s)                   |  |  |  |  |  |
| oprolled in class add              | course already on your   | Check class humber(s)                   |  |  |  |  |  |
| not processed                      | schedule                 |                                         |  |  |  |  |  |
| Student not enrolled:              | Both the class and wait  | Select another class Contact            |  |  |  |  |  |
| class and wait list are            | list are closed          | Syracuse Abroad only if you need        |  |  |  |  |  |
| full                               | list die closed.         | this specific course this semester      |  |  |  |  |  |
| run.                               |                          | in order to graduate on time            |  |  |  |  |  |
| Student not enrolled               | The class is closed OR   | Select another class: choose wait       |  |  |  |  |  |
| class full or restricted           | vou do not meet class    | list if available Contact Syracuse      |  |  |  |  |  |
|                                    | requirements             | Abroad only if you meet the class       |  |  |  |  |  |
|                                    |                          | requirements AND need this              |  |  |  |  |  |
|                                    |                          | specific course <b>this</b> semester in |  |  |  |  |  |
|                                    |                          | order to graduate on time.              |  |  |  |  |  |
| Student not enrolled               | The class is closed or   | Select another class or contact         |  |  |  |  |  |
| student needs                      | restricted. You may be   | Svracuse Abroad for additional          |  |  |  |  |  |
| permission to enroll in            | able to obtain           | information                             |  |  |  |  |  |
| this class                         | permission to enroll in  |                                         |  |  |  |  |  |
|                                    | the class by contacting  |                                         |  |  |  |  |  |
|                                    | Svracuse Abroad          |                                         |  |  |  |  |  |